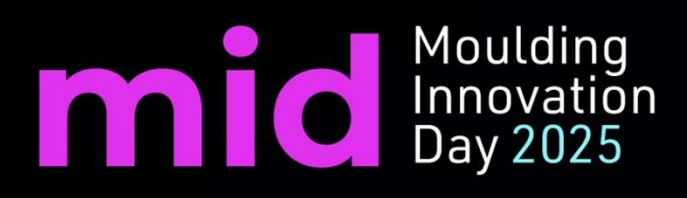

## What's new 2025 – Parte 2

Michelle Tung

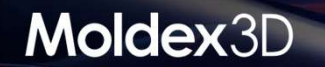

# Outline

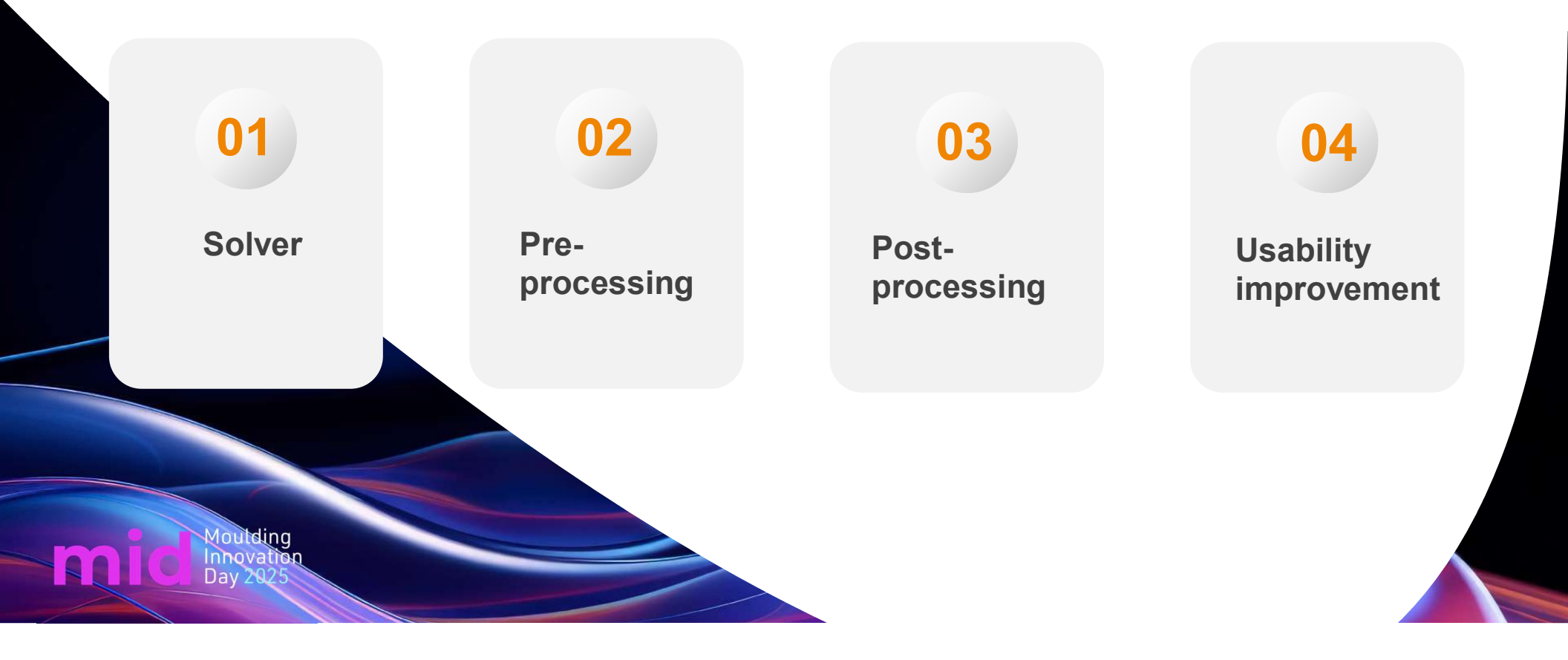

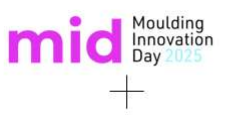

## Add re-estimated clamping force in XY Plot considering user-defined coordinate system

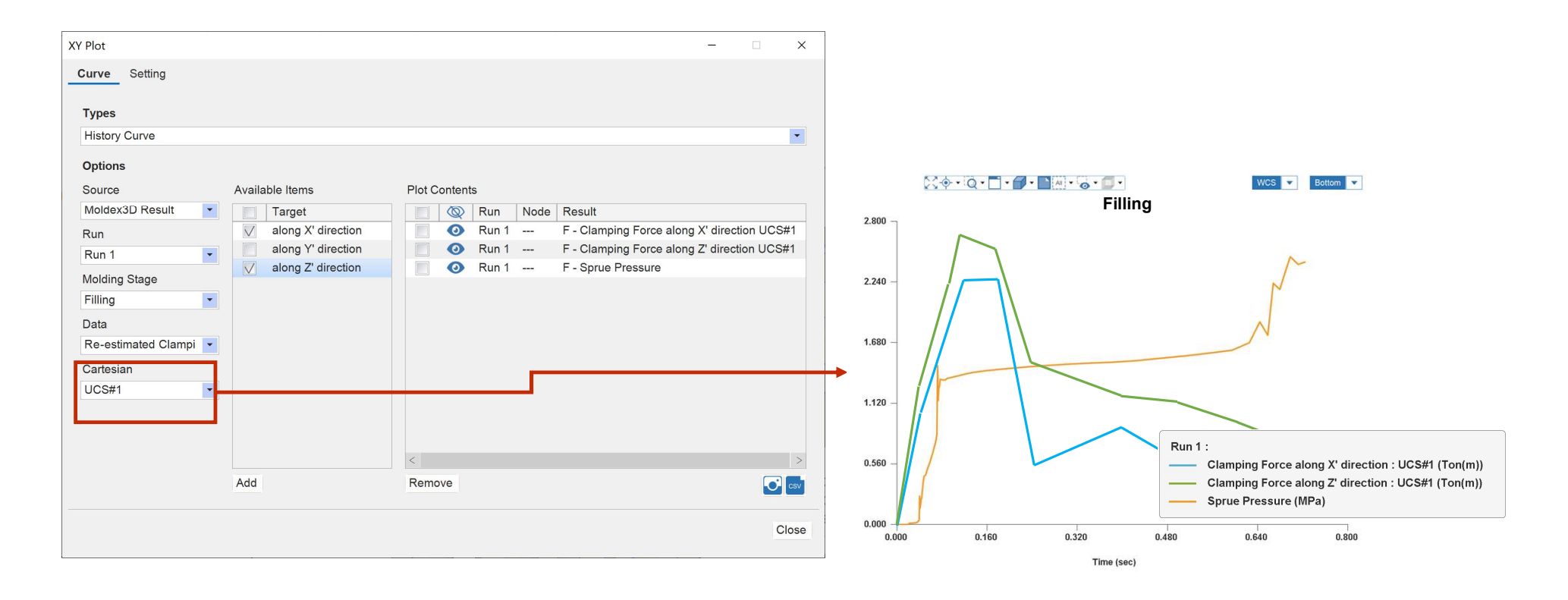

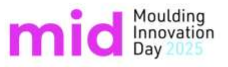

#### New Measurement Tools - Parallelism & Perpendicularity

Measure Digital Models Just Like Physical Parts!

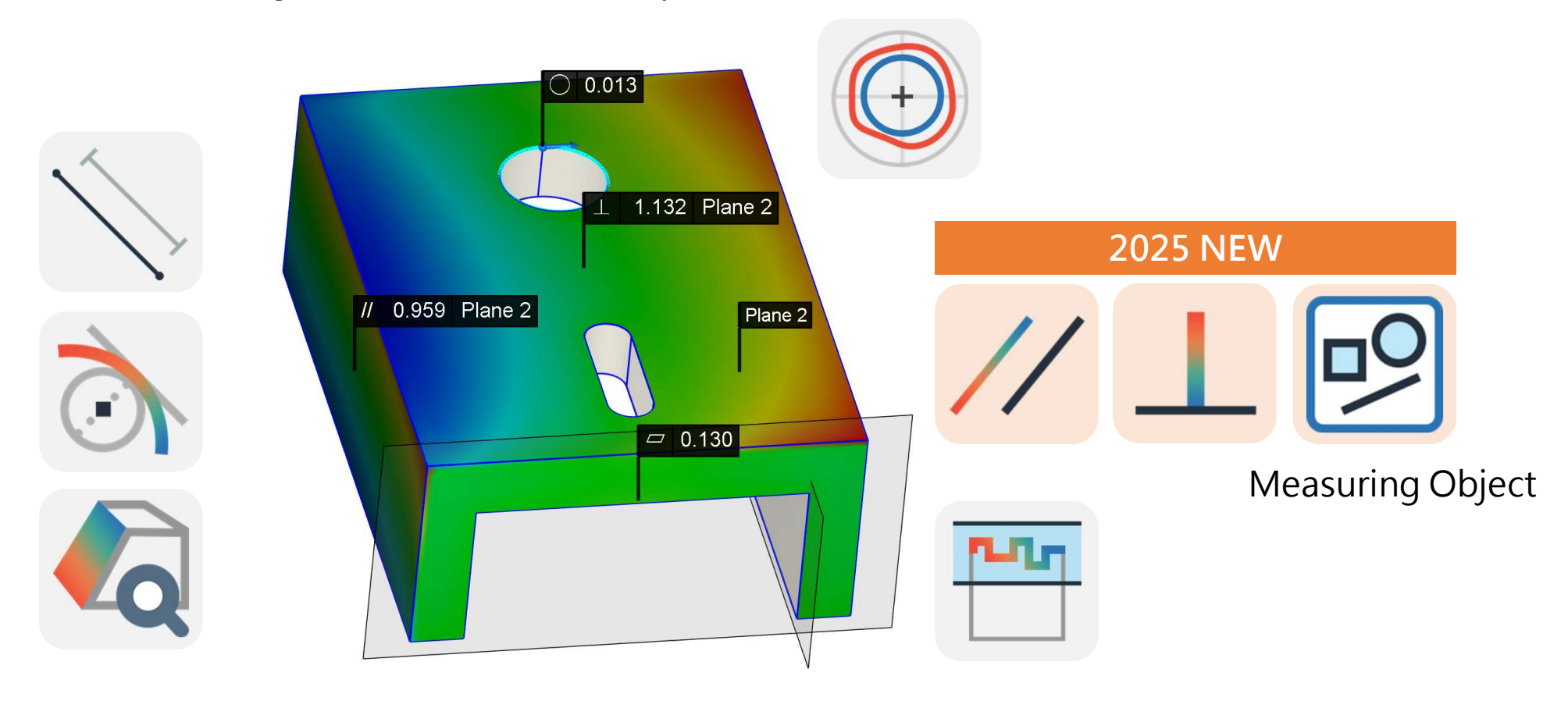

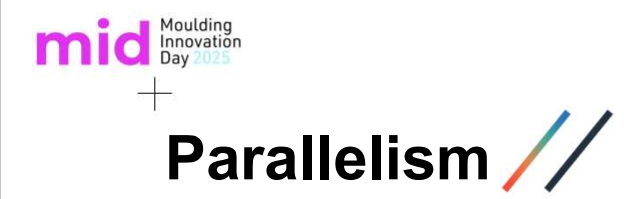

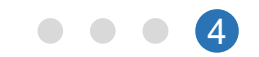

#### M E E = ≈ ☆ ∽ ≁ 2 0 0 DAT demo - Moldev3D Studio 2 Uciping Is-Centour Is-Centour Is-Sector Is-Centour Is-Sector Is-Sector Warp Measurement Model \$\$\$ • Q • T • • • • • • • • • Perspective 🗸 Run 2 Warpage\_Total Displacement [m] ¥ Target > 🔿 🔚 Moldbase(1) i r 1.992e-03 O Cooling Channel(12) • O • Boundary Conditon.. 1.866e-03 O Non-attributed(32) . . The soundary Conditions 1.740e-03 🖌 💿 💿 Melt Inlet EM#1 t 1.615e-03 1.489e-03 I I 1.363e-03 1.237e-03 1.111e-03 9.850e-04 Datum 8.591e-04 7.332e-04 6.073e-04 4.814e-04 3.555e-04 2.296e-04 1.037e-04 0.010 m Moldex3D

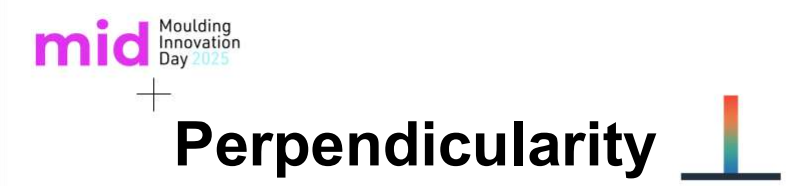

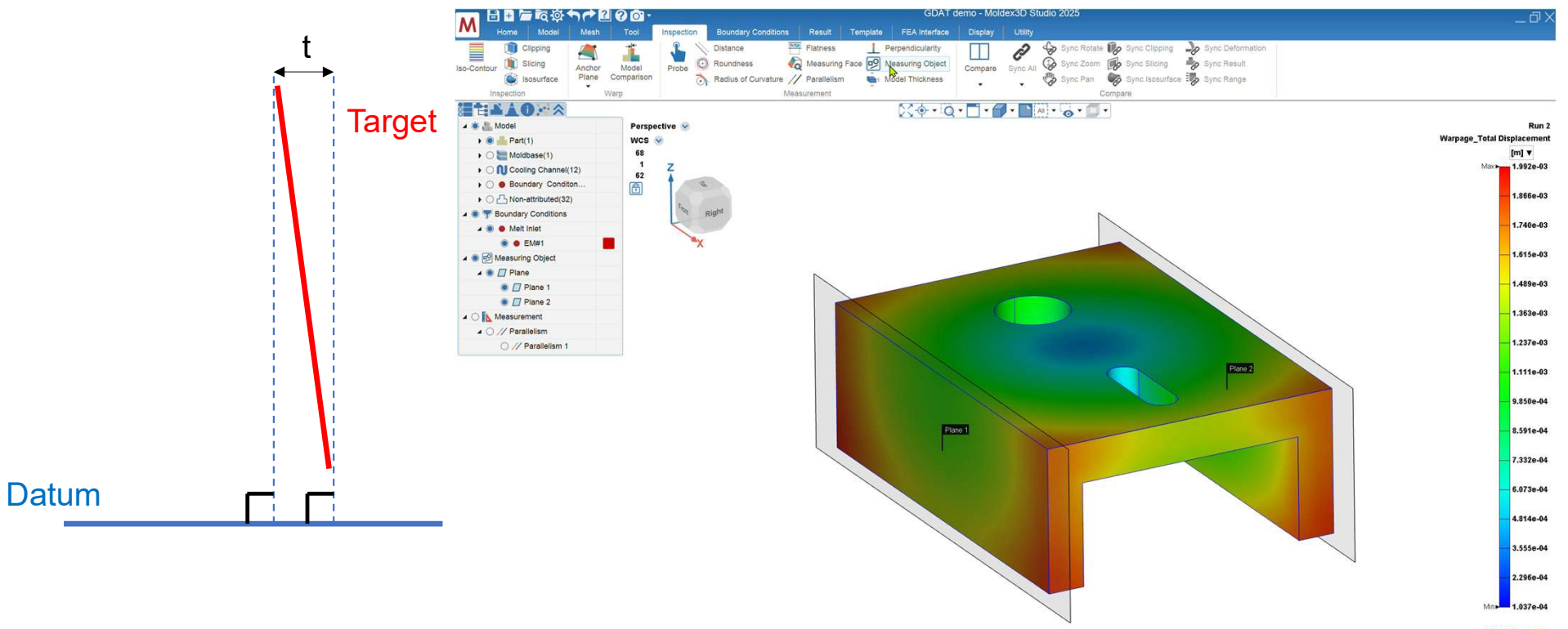

0.010 m Moldex3D

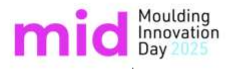

#### $^{ op}$ [Studio] Improve Fiber and Flake Result Display

- > New 3D display for smooth calculation and optimized performance
  - Allow fiber orientation result display with ellipsoid
  - Improve for clearer and smooth display result on flakes when they stack in 3D view
  - For new result display, it requires the computer supporting OpenGL 4.3

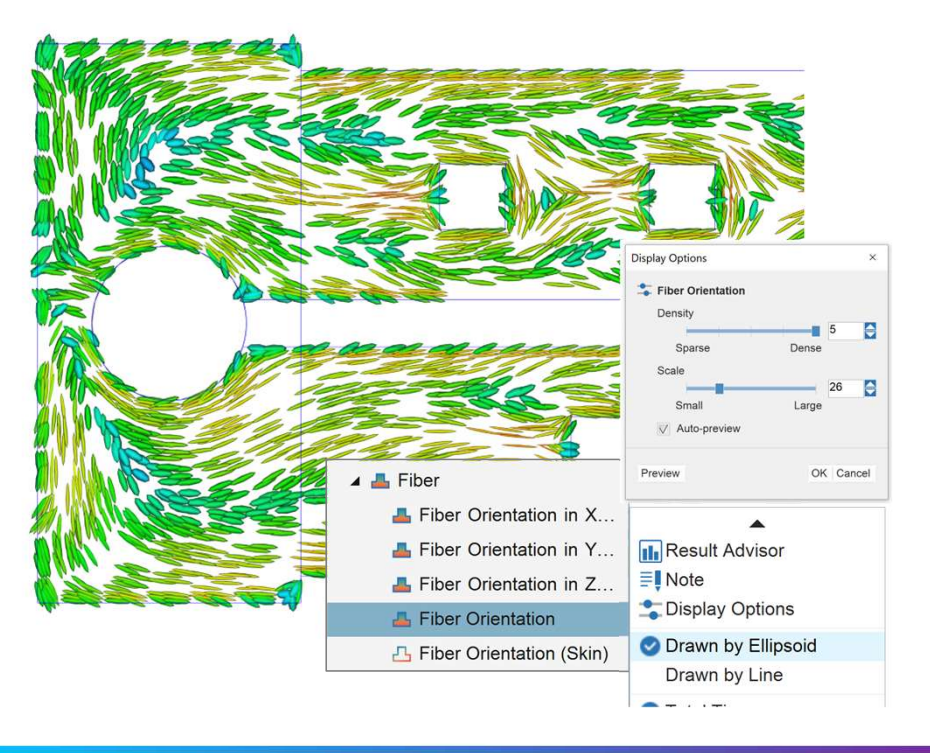

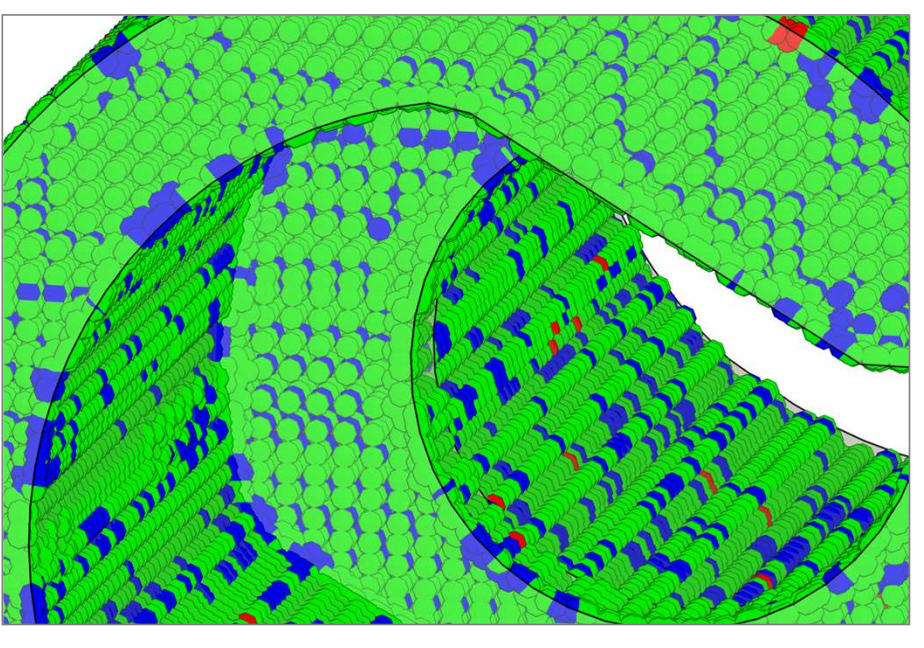

#### mid Moulding Innovation Day 2025

Do You Rely on a Manual Checklist to Validate Results?

**Status** 

V

V

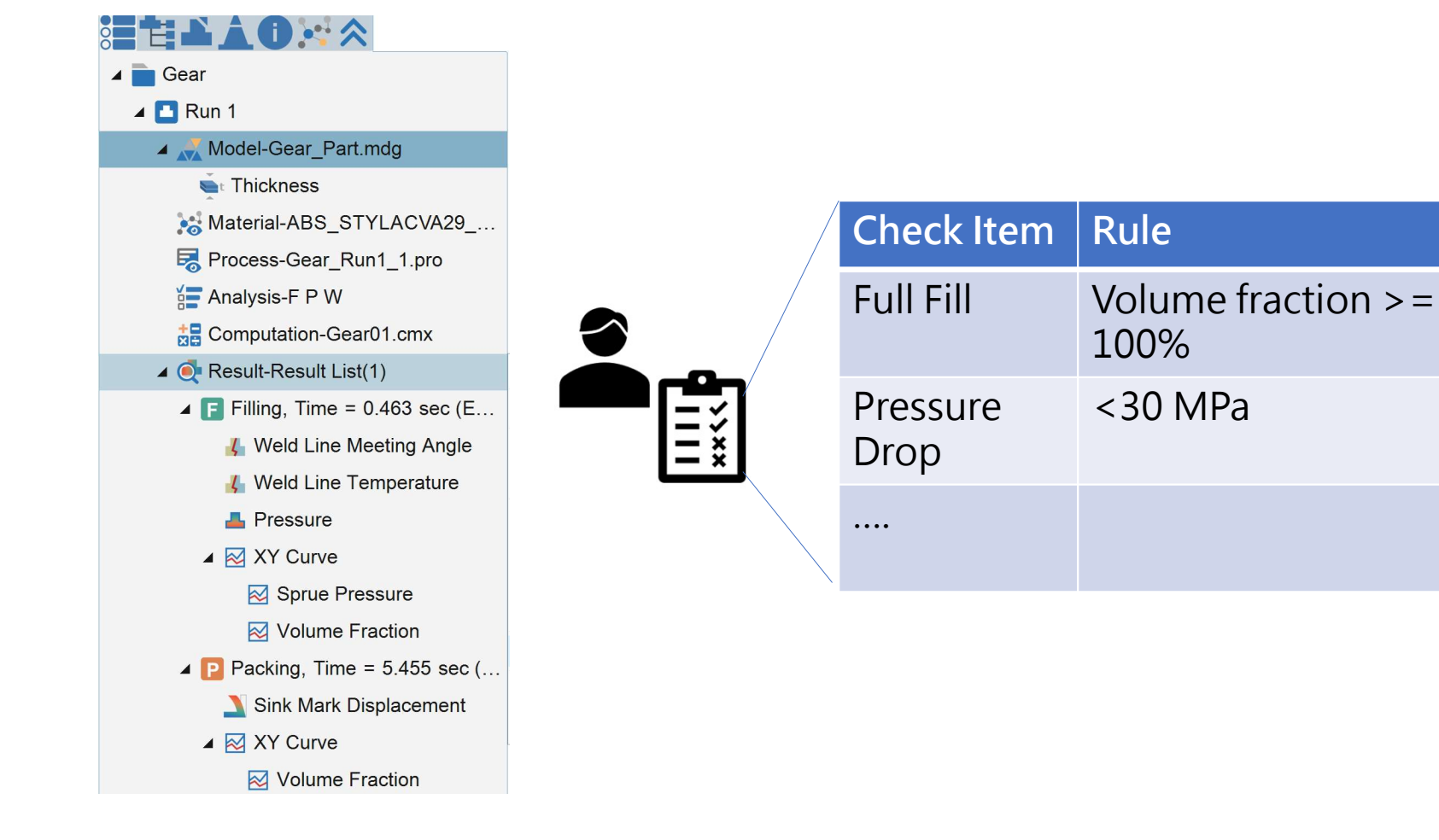

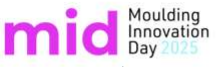

#### Result Criteria – Automate Your Standard Checks!

- Define your own criteria for result interpretation.
- Instantly validate multiple results at a glance.

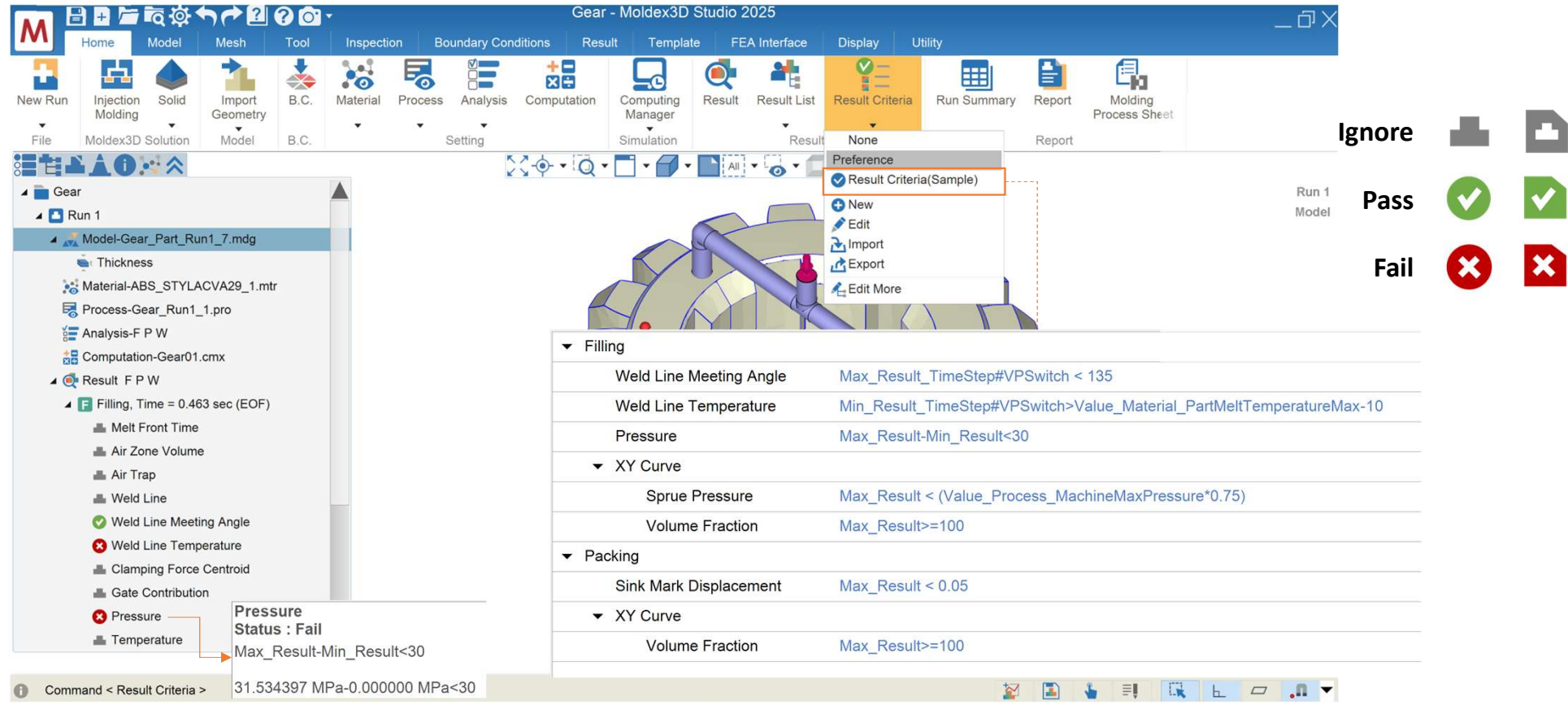

## How to Create Result Criteria

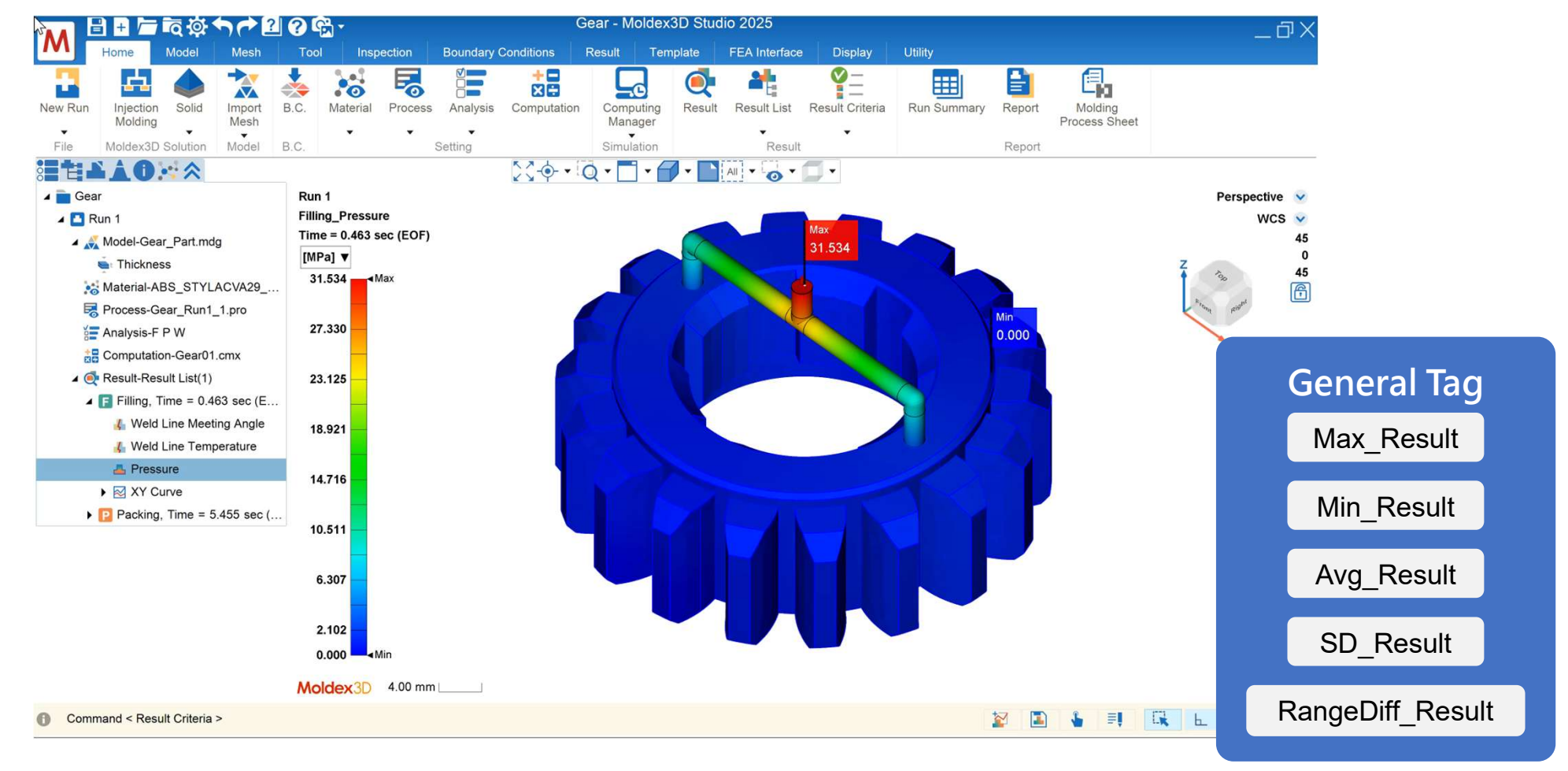

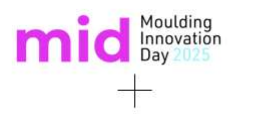

#### When Your Buyer Requests a Report in a Specific Format...

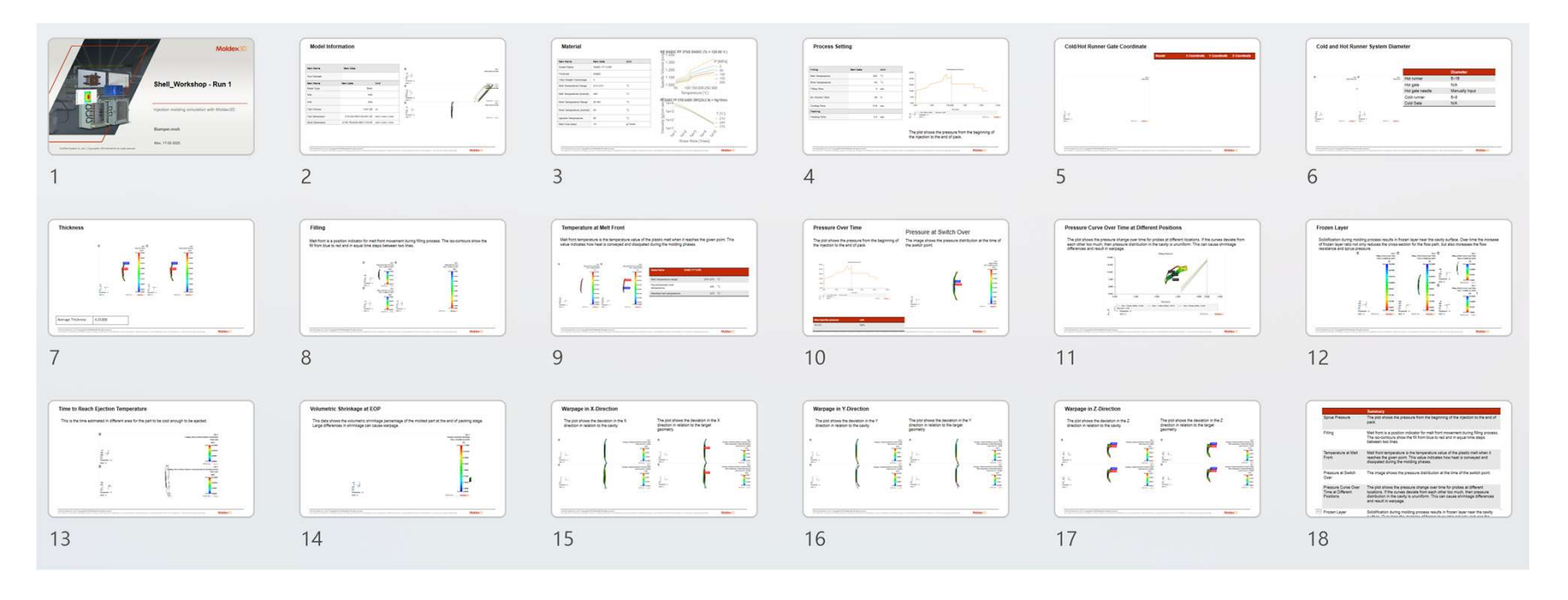

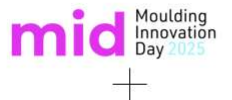

#### **Easily Generate Reports That Fit Buyer's Requirements**

| A Shell Workshop                   |                               | Shell_Workshop                   |
|------------------------------------|-------------------------------|----------------------------------|
| ∠<br>∠ E Run 1                     |                               | 🔺 🖪 Run 1                        |
| 🔺 式 Model-Bumper.msh               |                               | Model-Bumper.msh                 |
| 🛋 Thickness                        |                               | 🖕 Thickness                      |
| 😹 Material-PP_SABICPP576S.mt       | r 📃                           | Material-PP_SABICPP576           |
| Rrocess-Shell_2022R1_Run1_         | 1.pro                         | Process-Shell 2022B1 Bu          |
| Analysis-C F/P C W                 |                               |                                  |
| Computation-Shell_Workshop         | 1.cmx                         | Analysis-C F/P C W               |
| 🔺 🂽 Result FPCW                    | ≣ĮNote                        | Computation-Shell_Worksh         |
| ∡ F Filling, Time = 5.24000 sec (I | EOF) 💀 Clear Results          | 🖌 🌉 Result-Audi Tape Result List |
| 📥 Melt Front Time                  | Apply Verification Template   | 🔺 🔛 Audi Tape                    |
| 🚢 Air Trap                         | Save as Verification Template | Model Information #1             |
| 🔏 Weld Line                        |                               |                                  |
| Gate Contribution                  | Apply verification template   | ► Sprue Pressure #2 =            |
| - Pressure                         | Apply Verification Template   | Cold/Hot Runner Gat #3           |
| 📥 Melt Front Temperature           | ID Verification Template      | Cold and Hot Runner #4           |
| 📥 Mass Flow Rate                   | Preference                    |                                  |
| 📥 Shear Stress                     | 1 Moldex3D                    | Report – 🗆 ×                     |
| 📥 Shear Rate                       | 2 Audi Tape                   |                                  |
| 📥 Velocity Vector                  | Project                       |                                  |
|                                    | 1 Verification Template(設計案例) | Format: 🔘 💼 PowerPoint (*.pptx)  |
|                                    |                               | Excel (* xlsx)                   |
|                                    | Apple                         |                                  |
|                                    | Appi                          |                                  |
|                                    |                               | 7                                |
|                                    | V                             | 12                               |

## + Export & Import: Share Your Verification Templates Effortlessly

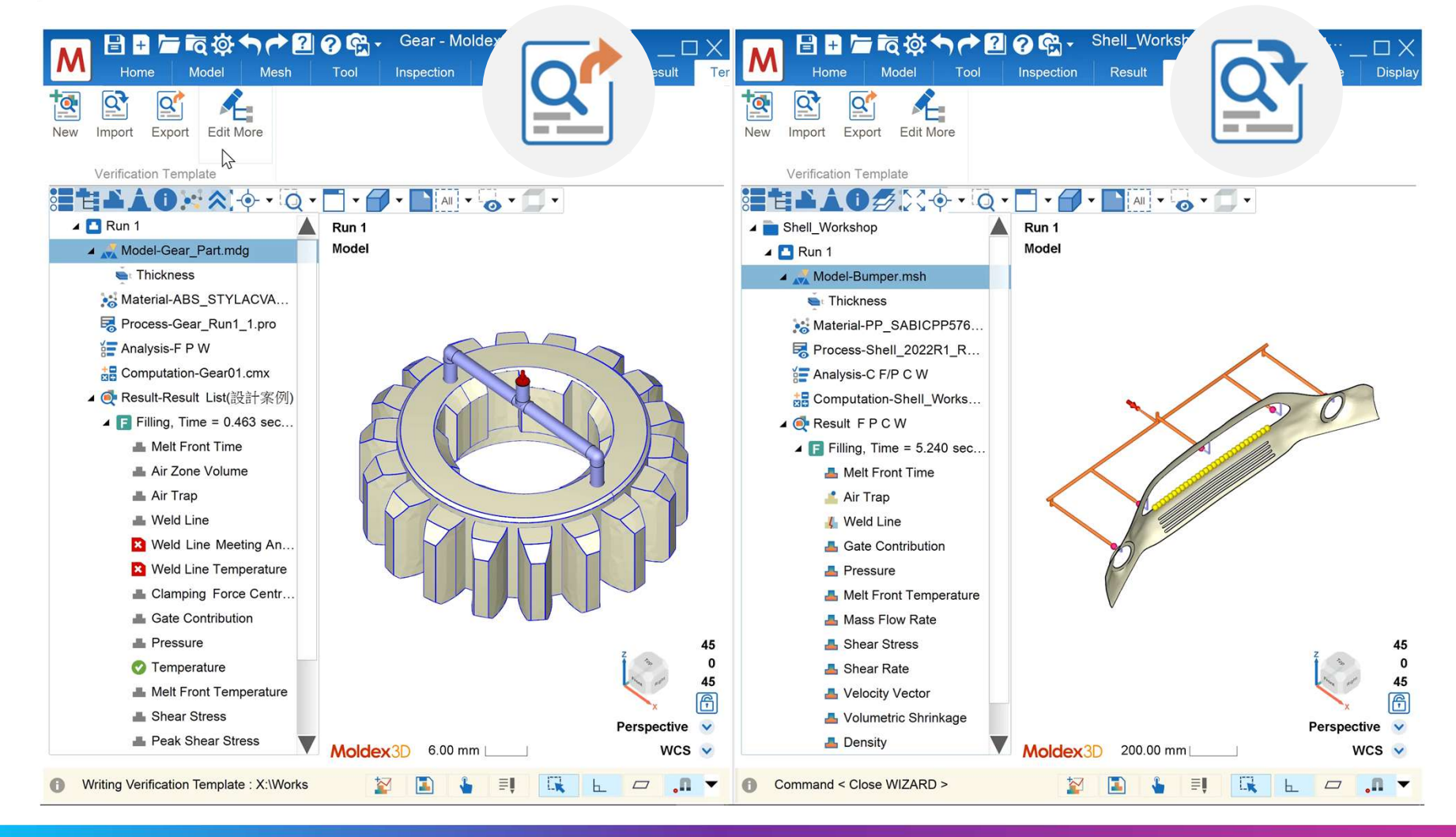

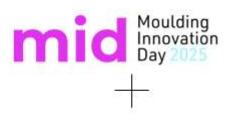

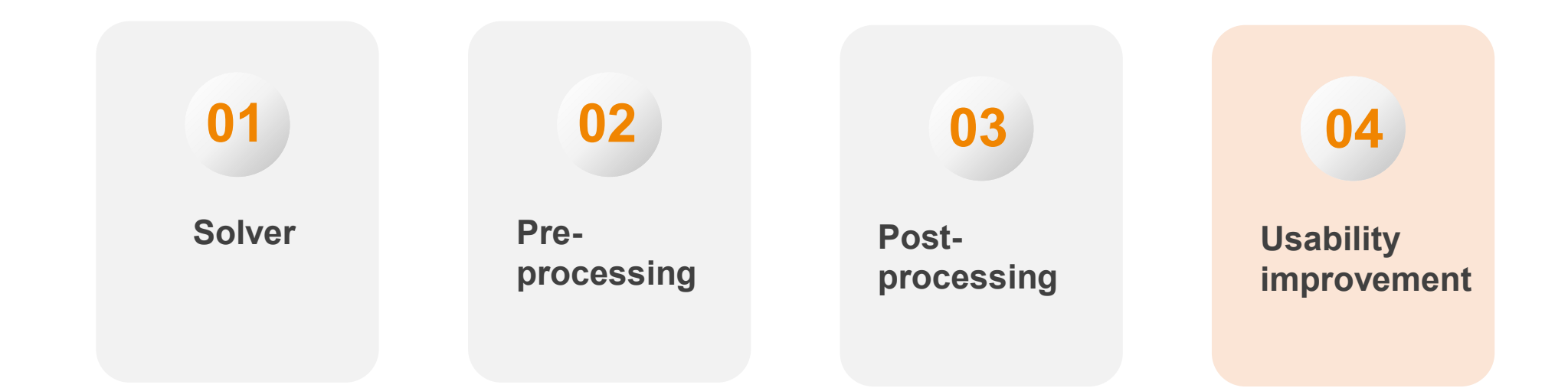

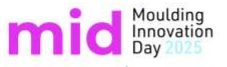

#### <sup>+</sup> Enhance User Experience when Navigating Materials

- > Allow direct navigation from search results to target bank location
- > Support searching material by different filler content and fiber L/D ratio

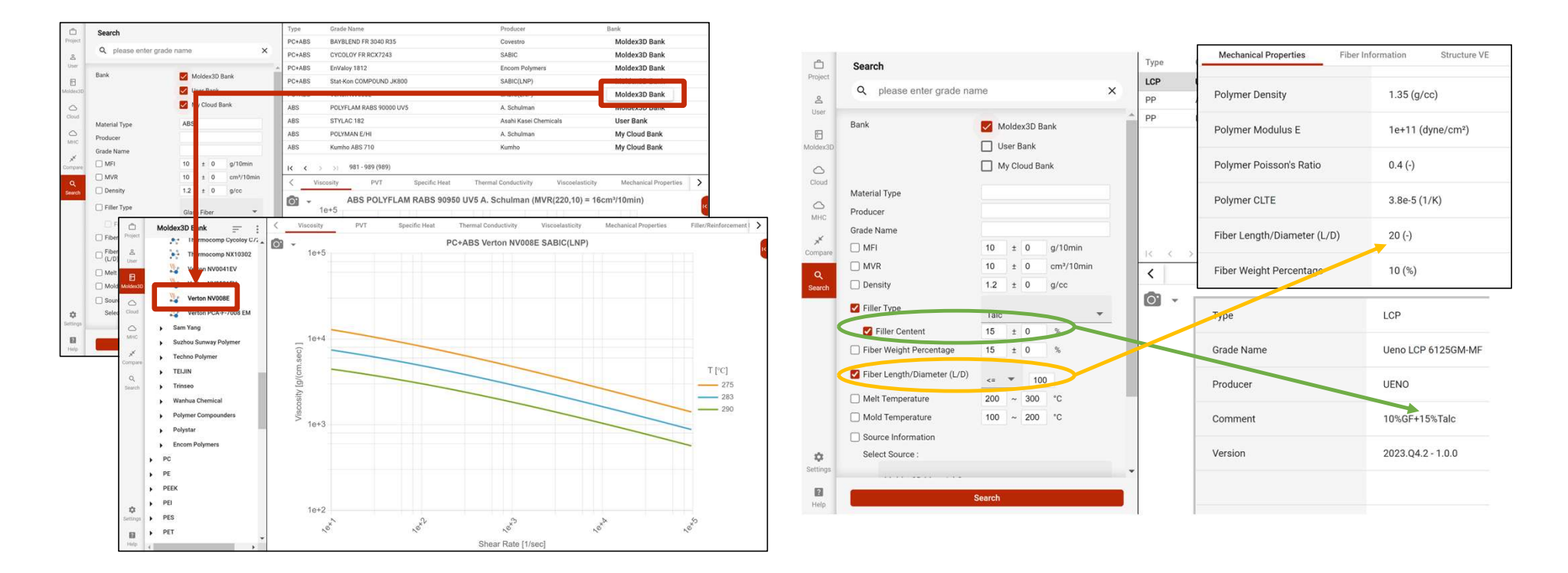

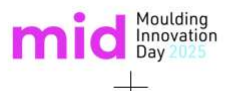

The temperature setting range can be asynchronous when comparing different types of materials

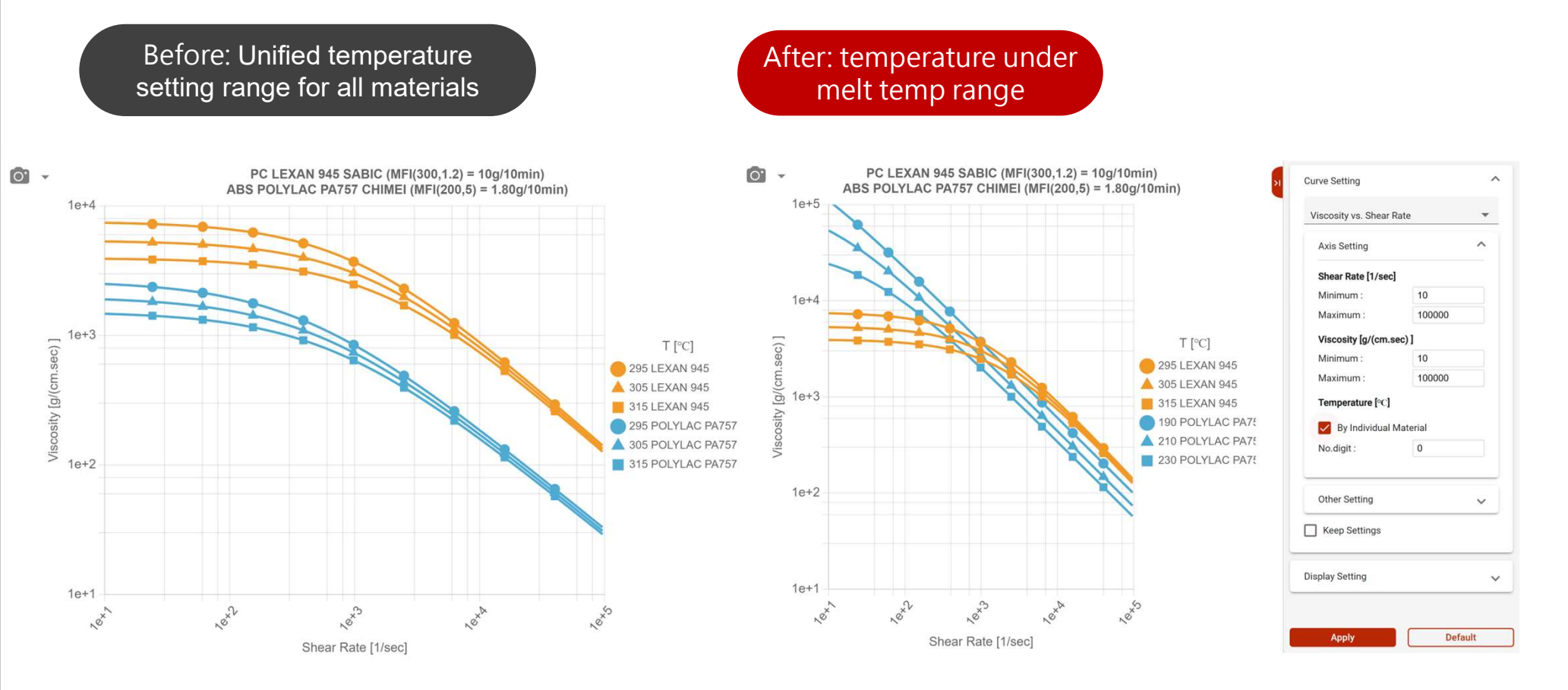

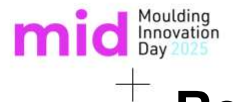

#### **Revamp View and Coordinate Control Functions**

- > Add View Cube for smooth and interactive view control
- > Enhance view and coordinate control with new design layout

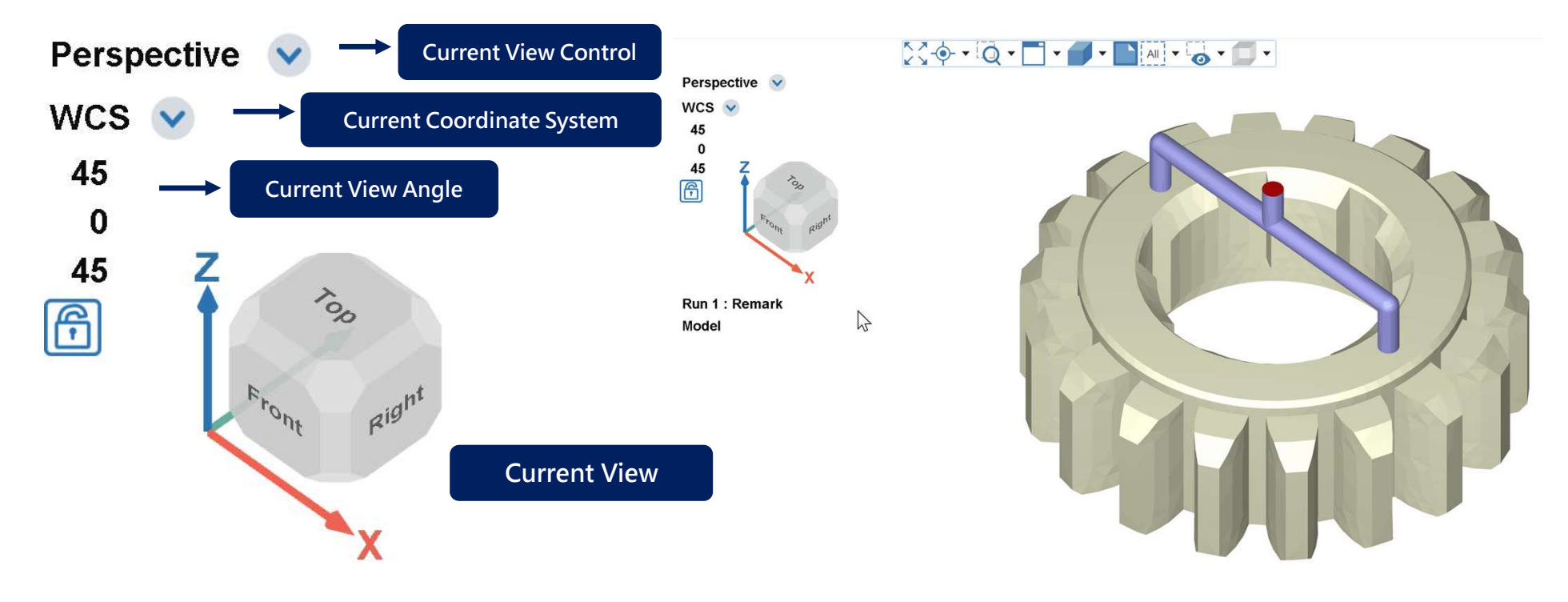

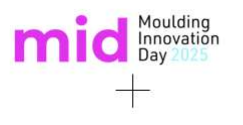

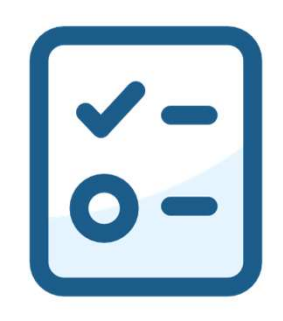

## When the mouse wheel forwards in Studio, does it mean Zoom in or Zoom out?

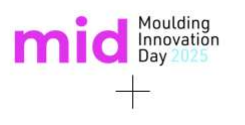

### Zoom In or Zoom Out? You Decide!

| Preferences        |                                   |                     |          |              |                                         |
|--------------------|-----------------------------------|---------------------|----------|--------------|-----------------------------------------|
| General            | View Manipulation                 |                     |          |              |                                         |
| File               | Mouse Mapping :                   | Studio              |          |              | ×                                       |
| Unit and Number    | Rotate                            | 9                   | P        | Pan          | Zoom                                    |
| Mesh               | <b>P</b>                          |                     | +        | Shift        | t i i i i i i i i i i i i i i i i i i i |
| Display            |                                   |                     | +        | []           | + Ctrl                                  |
| Customized         |                                   |                     | <u> </u> | Chiff        |                                         |
| Keyboard and Mouse |                                   |                     |          | Sint         |                                         |
| Keyboard Shortcuts |                                   |                     | +        | Ctrl         |                                         |
| View Manipulation  |                                   |                     |          |              |                                         |
|                    | *Using a single key<br>Mouse Whee | "Left Mouse Button' | equires  | selection to | o be disabled                           |
|                    |                                   |                     |          |              | OK Cancel                               |

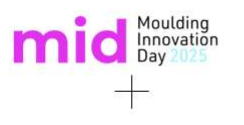

#### Rotate, Pan, Zoom – Use the Mouse Controls You Know and Love

| Preferences        |                                          |                                             |
|--------------------|------------------------------------------|---------------------------------------------|
| General            | View Manipulation                        |                                             |
| File               | Mouse Mapping :                          | Studio                                      |
| Unit and Number    | Rotate                                   | Studio                                      |
| Mesh               |                                          | Creo                                        |
| Display            | ( <b>P</b> )                             | NX                                          |
| Customized         |                                          | Abagus                                      |
| Keyboard and Mouse |                                          | SolidWorks                                  |
| Keyboard Shortcuts |                                          |                                             |
| View Manipulation  |                                          | Phine                                       |
|                    | *Using a single key<br>Mouse Wheel Forwa | Rnino<br>HyperMesh<br>CATIA<br>User defined |
|                    |                                          | OK Cancel                                   |

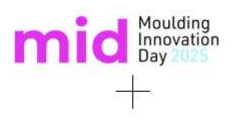

### Nothing Fits? Tailor Your Perfect Mouse Settings!

| Preferences        |                                          |        |
|--------------------|------------------------------------------|--------|
| General            | View Manipulation                        |        |
| File               | Mouse Mapping : User defined             |        |
| Unit and Number    | Rotate Pan Zoom                          |        |
| Mesh               | + Shift                                  |        |
| Display            |                                          |        |
| Customized         |                                          |        |
| Keyboard and Mouse | Liser Defined                            | ×      |
| Keyboard Shortcuts | osci benned                              | ~      |
| View Manipulation  | Rotate                                   |        |
|                    | Right Button + Unused + Unused           | - 🖮    |
|                    | *Using a Left Button • + Ctrl • + Unused | - 1    |
|                    | Mouse V Pan                              |        |
|                    | Right Button + Shift + Unused            | •      |
|                    | + Add New Key                            |        |
|                    | ① Zoom                                   |        |
|                    | Mouse Wheel + Unused + Unused            | -      |
|                    | 🕂 Add New Key                            |        |
|                    |                                          |        |
|                    | ОК                                       | Cancel |

#### mid Moulding Innovation Day 2025

#### **Enhance Result Display for More User Settings**

- > Provide option in Display tab to enable/disable symmetry display
  - Support symmetry setting in result and report display
- > Add Extreme Value Finder to target critical phenome
  - Find specific value from result statics and show its time and location

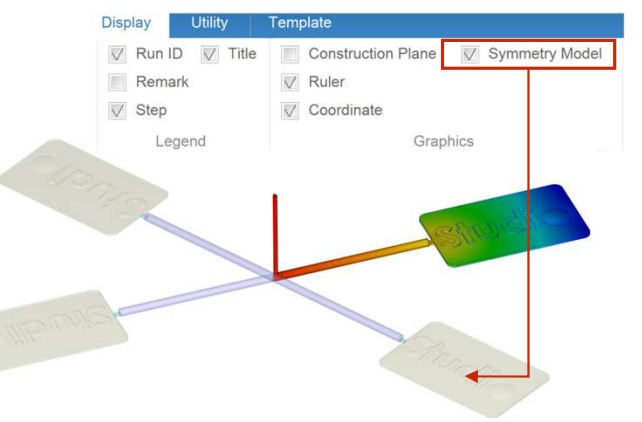

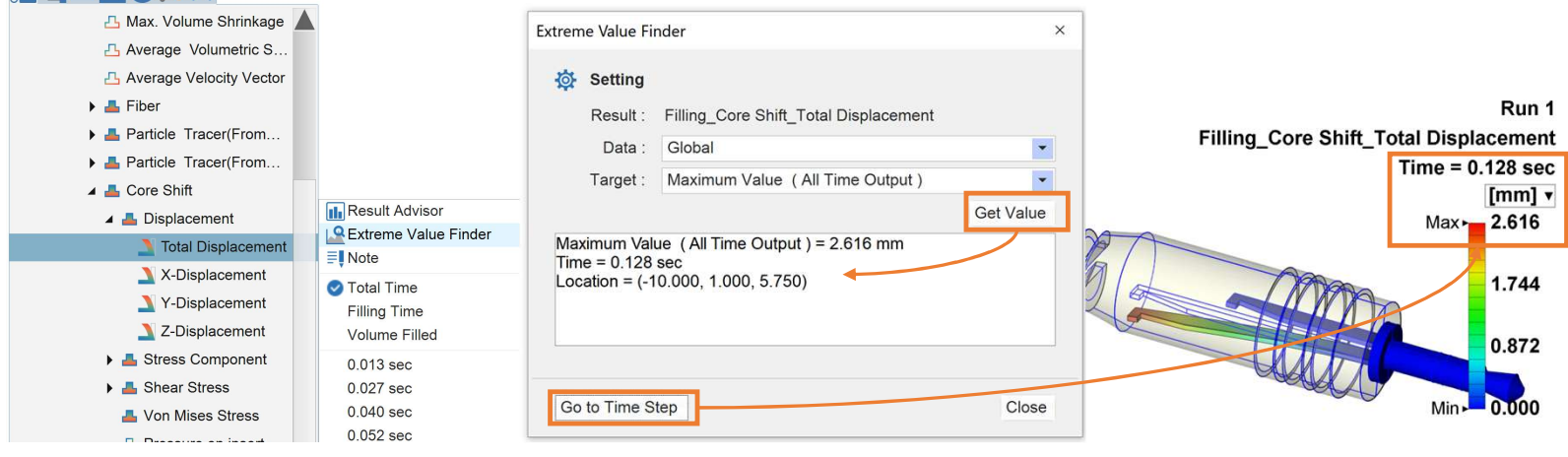

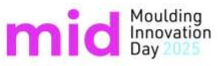

+

#### [Computation Parameter] Allow Customized Time Step Refine

- ✓ No need for manual calculations or Excel
- ✓ Options for dividing by step count or step size
- ✓ Support setting with volume filled (%)
- ✓ Easy to focus on what matters, even during Extend Packing

| Multiple time steps output setting : | 🛃 Data Editor                      |                   |        |
|--------------------------------------|------------------------------------|-------------------|--------|
| -Setting Method: Volume Filled (%)   |                                    |                   |        |
| Filling: 10                          |                                    | Add Time          | Sectio |
| Curing: 3                            |                                    |                   |        |
| Run fiber orientation analysis       | Output Time                        | Value             |        |
| - Particle Tracer                    | Setting Method                     | Volume Filled (%) | $\sim$ |
| Particle tracking from               | - Filling Analysis [0~100] %       | 10                | _      |
| Weld line particle                   | Melt Zone extra intervals per step | 3                 |        |
| Consider crystallization effect      | Volume Filled (%) #1               | 9.09091           | _      |
| <                                    | Volume Filled (%) #2               | 18.1818           |        |
|                                      | Volume Filled (%) #3               | 27.2727           |        |
| Advanced                             | Volume Filled (%) #4               | 36.3636           |        |
| 1                                    | Volume Filled (%) #5               | 45.4545           |        |
| ate setting                          | Volume Filled (%) #6               | 54 5455           |        |

Support time section: Filling, packing/curing, foaming, cooling, opening, post mold cure, wire-sweep

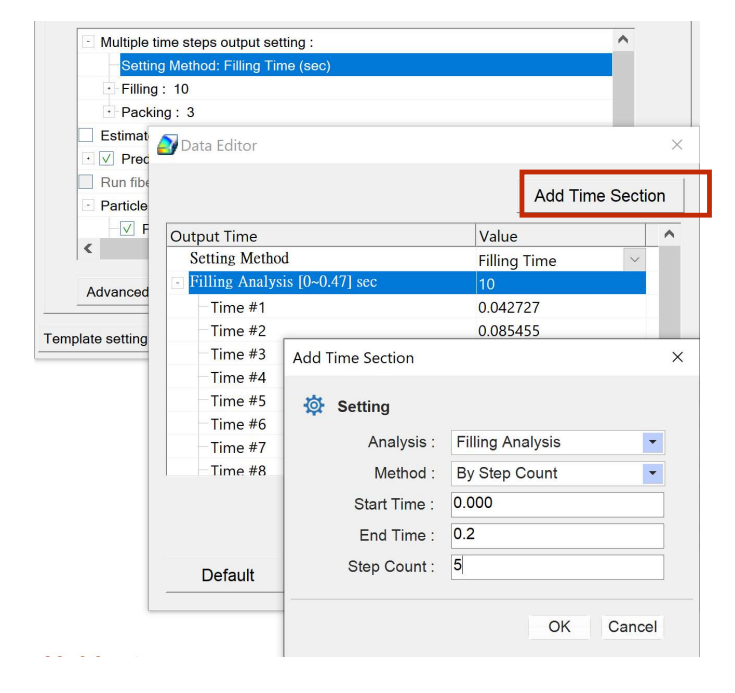

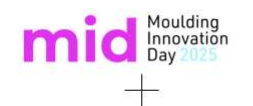

# Moldex3D Studio

Lightweight

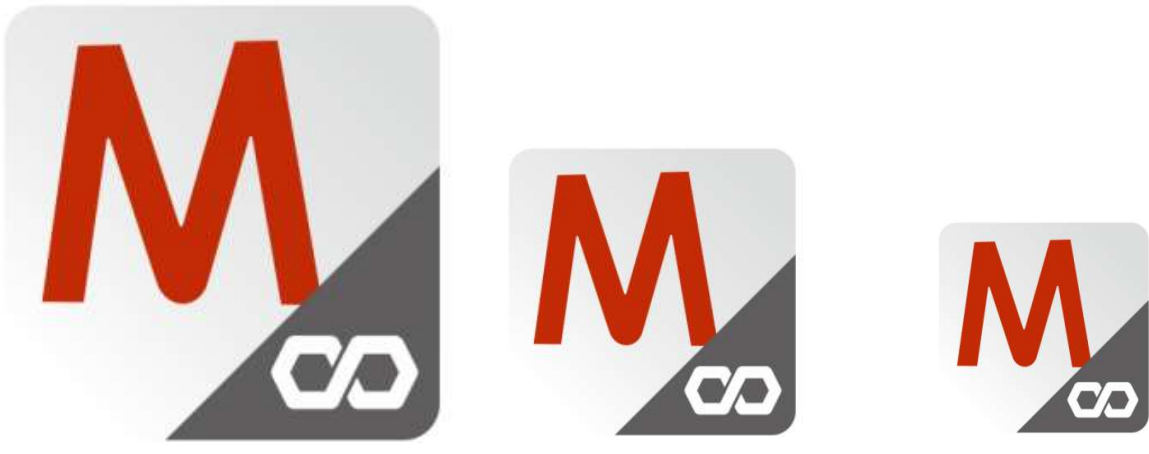

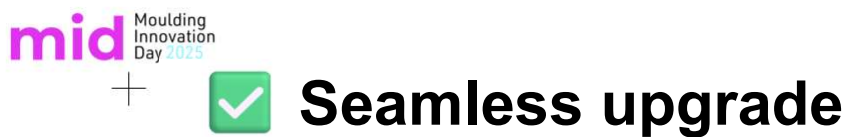

| License Agreement                     |                                                                                                    |                                                                             | ^      |
|---------------------------------------|----------------------------------------------------------------------------------------------------|-----------------------------------------------------------------------------|--------|
| Installation Guide                    | Moldex3D<br>Moldex3D 2025 (64-bit)                                                                                                    |                                                                             |        |
| Select Modules                        | Moldex3D Help (Offin<br>Moldex3D Sample                                                                                                    | ne)                                                                         |        |
| Parallel Computing Setting<br>Summary | Cluster (DMP) mode con     Remote Computing C     Moldex3D Add-ons     Moldex3D CADdoctor     Moldex3D Digimat-MS 20     Moldex3D Mesh     Rhino 8 (64-Bit)     Moldex3D Mesh (64-bit) | figuration (Master Node)<br>omponent (Cluster mode)<br>2025 (64-bit)<br>125 | ~      |
|                                       | Moldex3D Destination Folder                                                                                                    | C:\Moldex3D                                                                 | Browse |
|                                       | Moldex3D Working Folder                                                                                                    | D: \MDX_WorkingFolder                                                       | Browse |
|                                       | Rhinoceros 8 Destination Folder                                                                                                    | C:\Program Files\Rhino 8                                                    | Browse |
|                                       | Others Uninstall Moldex3D earlier version Move Moldex3D 2024 preferences                                                                                                    | setting to new version                                                      | Select |
| Moldex3D                              |                                                                                                    | Back Next                                                                   | Cancel |

Installing Studio 2025? It automatically removes old versions to free up space!

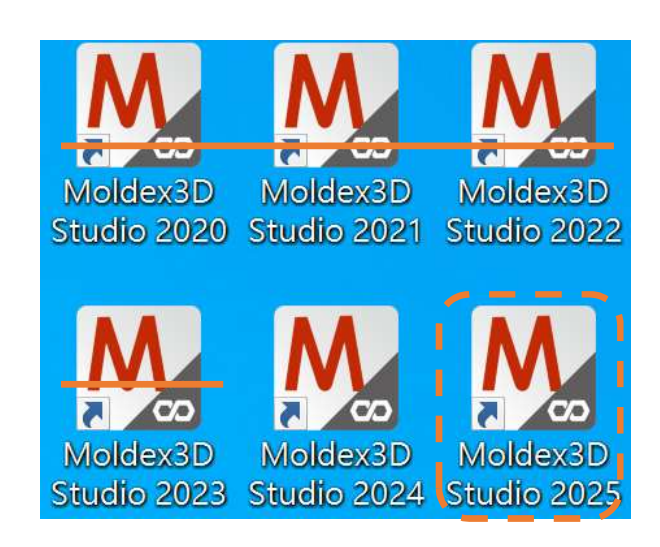

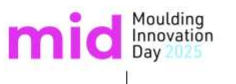

MOLDING INNOVATION

#### Smooth transition

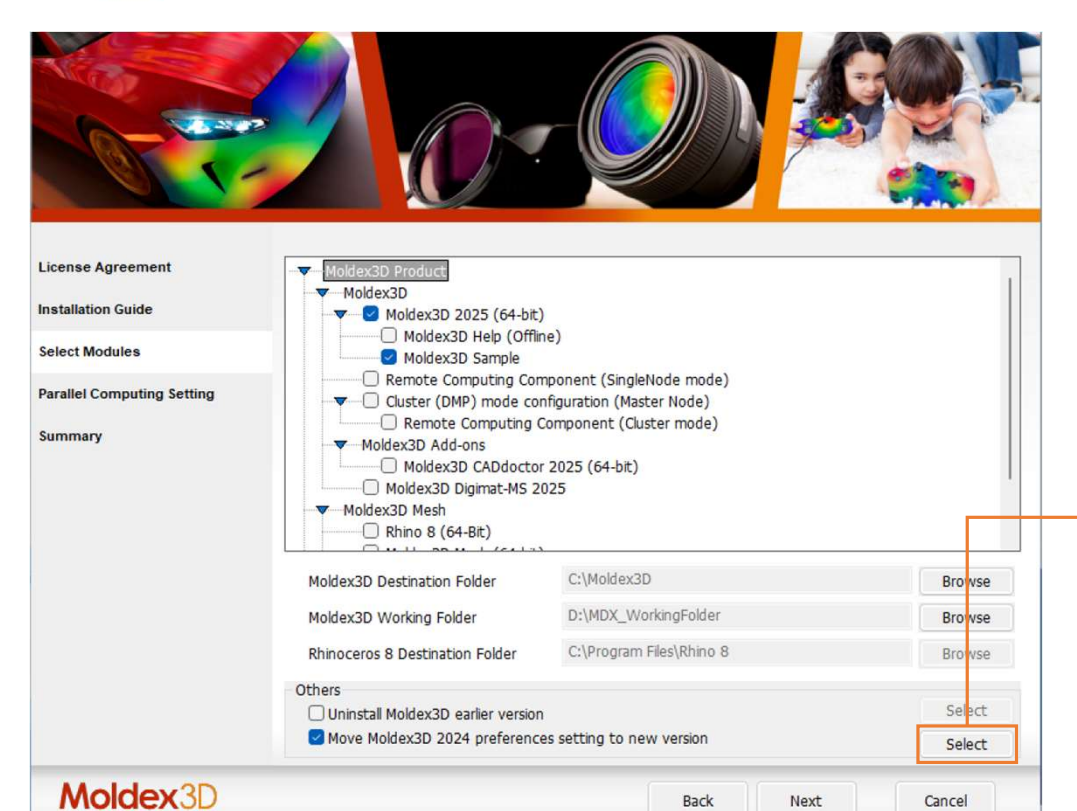

Your custom settings from 2024? They come with you—no extra setup needed!

Preferences of Studio, Material
 Wizard, and Process Wizard
 Material User Bank

🗹 Machine User Bank

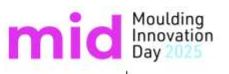

-

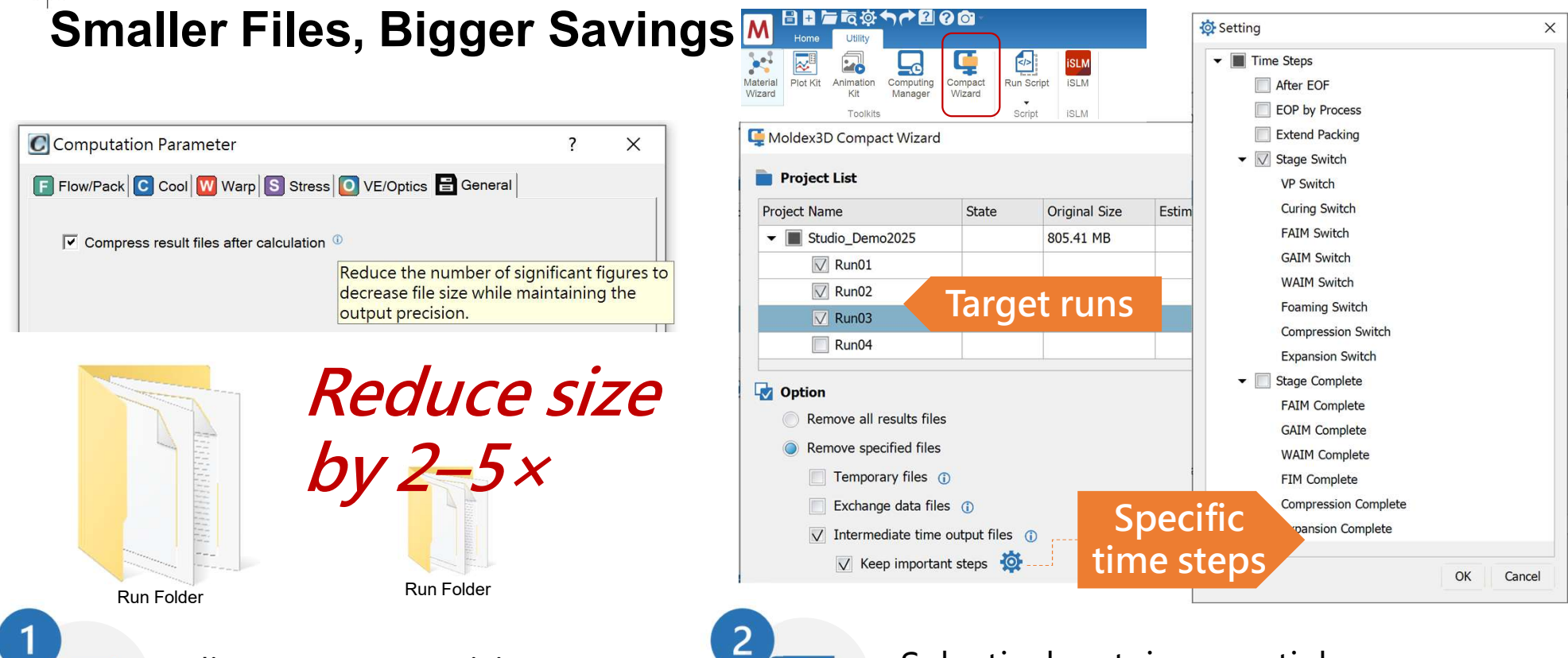

Adjust output precision to reduce result file size.

Selectively retain essential project data.

# Thank you